## Activité du cabinet

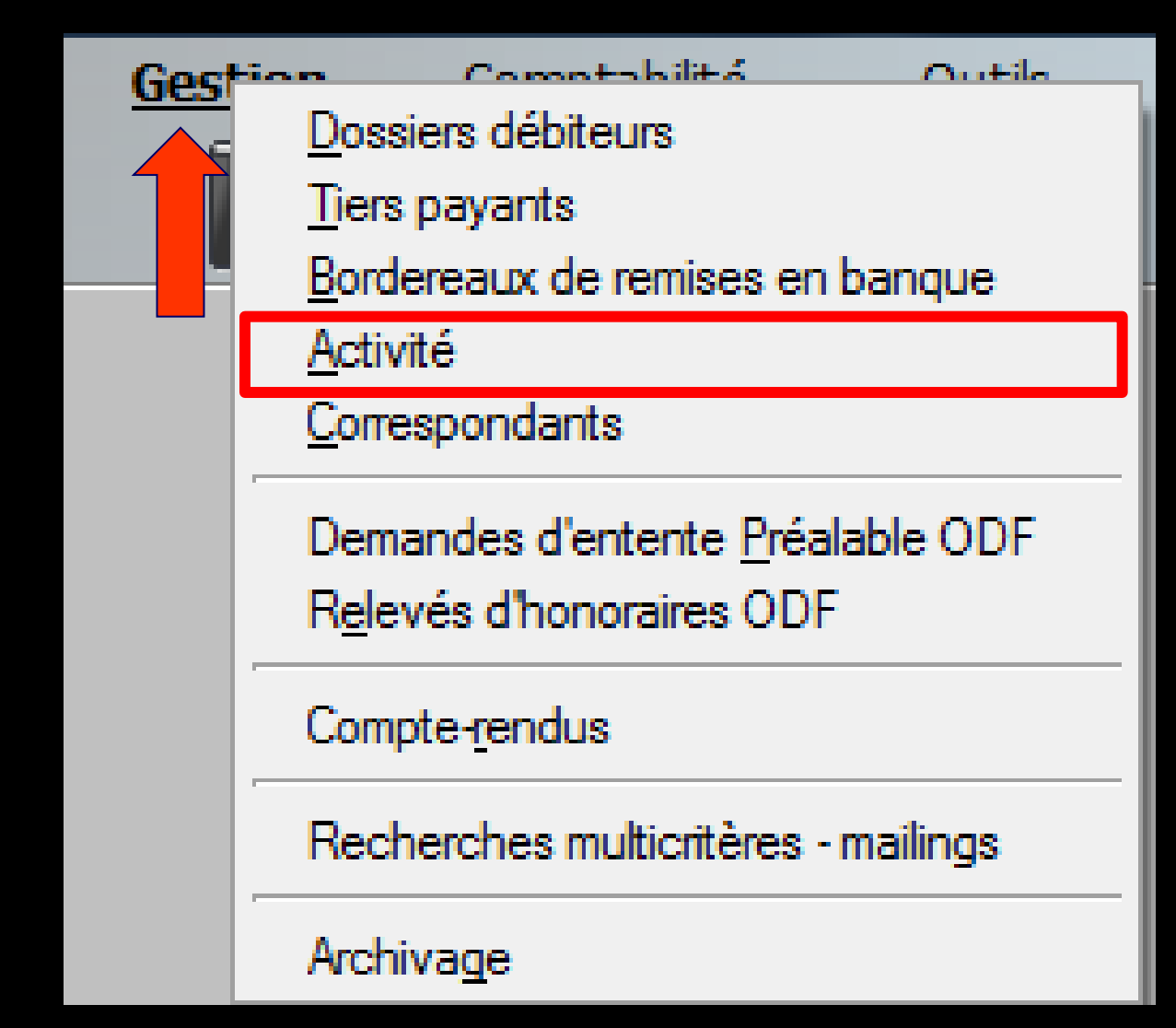

#### Paramétrage de gestion du cabinet

#### Outils – Profils utilisateurs

| ş | <u>O</u> utils ?                     |
|---|--------------------------------------|
|   | Sauvegarde                           |
|   | Cotations                            |
|   | Nomenclatures                        |
|   | Jours fériés non légaux              |
|   | Matériovigilance et stock            |
|   | Matériaux prot <u>h</u> étiques      |
|   | Dispositifs médicaux                 |
|   | fichier des Prescriptions            |
|   | Autres paramètres                    |
|   | Documents types                      |
|   | formu <u>L</u> aires types           |
|   | Emails types                         |
|   | Import de tables SESAM-Vitale        |
|   | Tables de convention de tiers-payant |
|   | Configuration Sesam Vitale           |
|   | pro <u>F</u> ils utilisateurs        |
|   | coordonnées <u>S</u> CM              |
|   | Configuration du poste               |

Configuration du po<u>s</u>te Raccourcis claviers Code de <u>d</u>ébridage Recherche médico-légale

## Paramétrage de gestion du cabinet

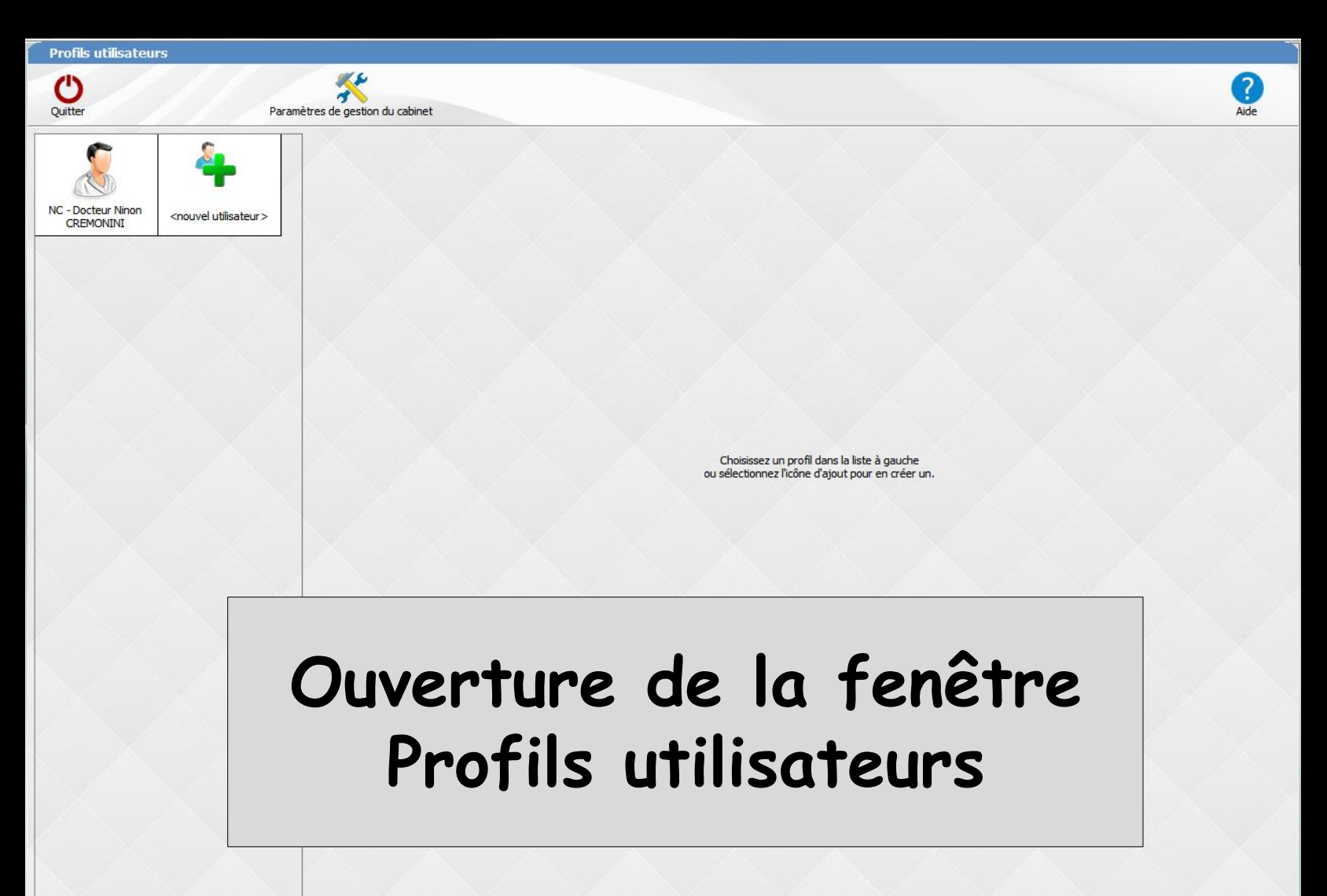

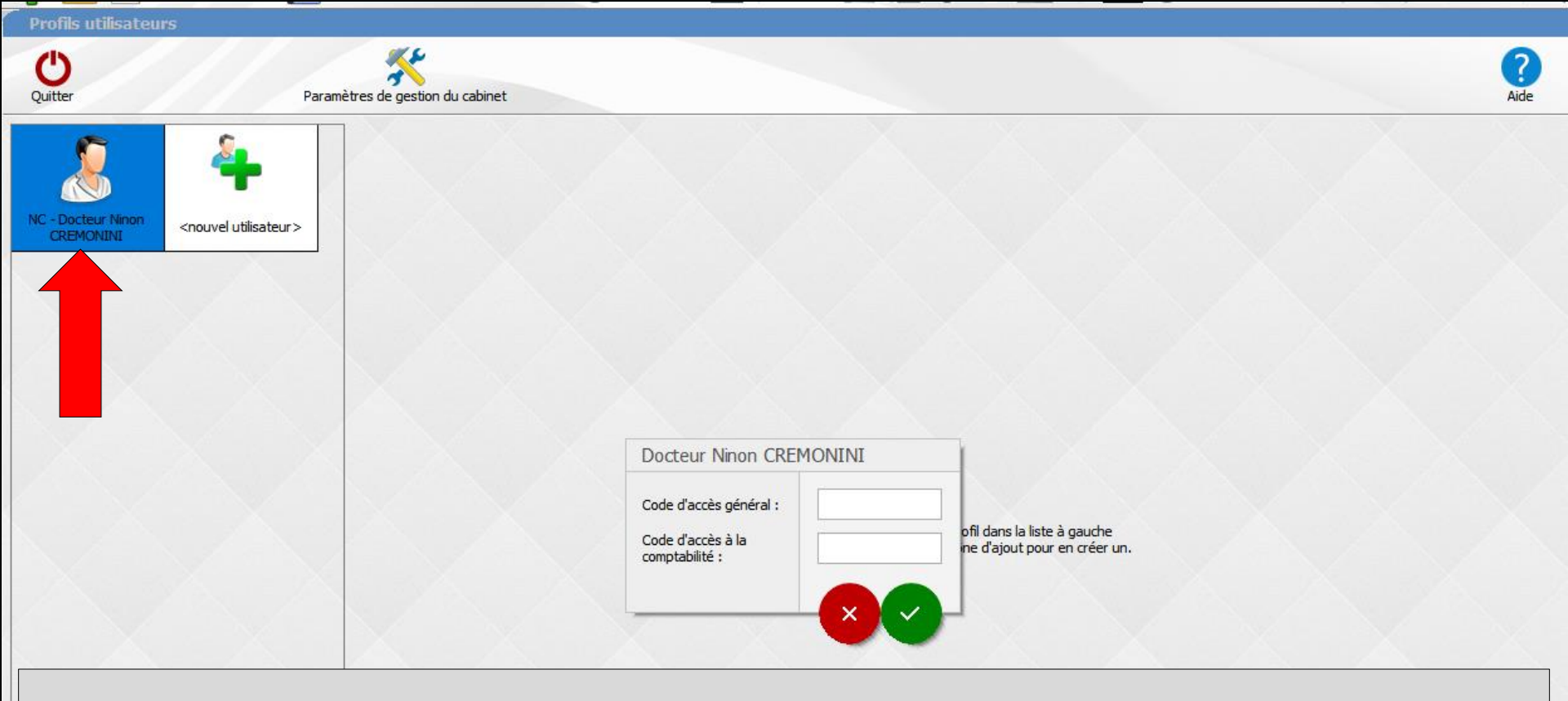

#### ⇒Choix du profil utilisateur

LOGOSw vous demande de taper vos codes d'accès, code d'accès général et code d'accès à la comptabilité si vous en avez mis un

Lorsque vous tapez vos codes, la saisie se traduit sur l'écran par des signes " \* ", ce qui évite que quiconque, placé près de vous, puisse lire ces codes

#### Paramétrage de gestion du cabinet

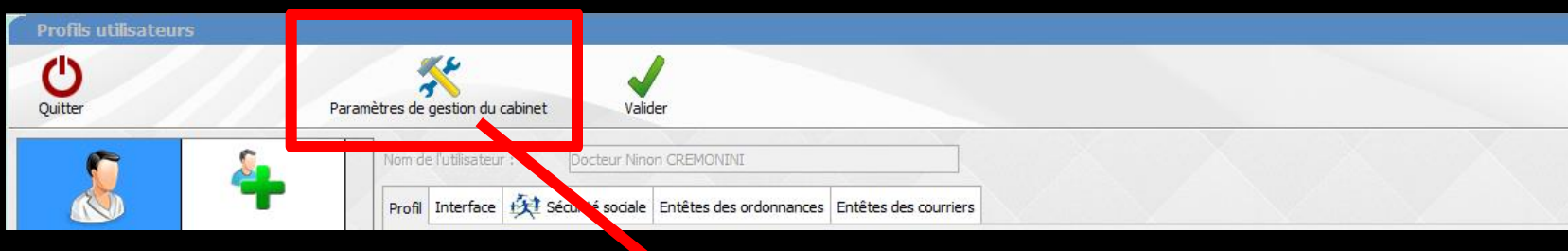

#### Paramètres de gestion du cabinet LOGOSw vous redemande vos codes d'accès

#### Docteur Ninon CREMONINI

Code d'accès général :

Code d'accès à la comptabilité :

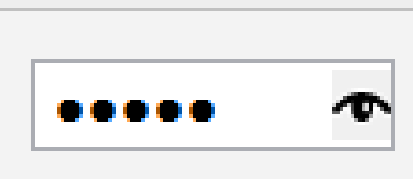

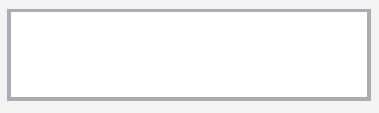

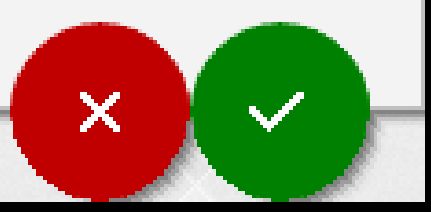

## Ouverture de la fenêtre de paramétrage

|                                                                   | 555                                                    | 1                                       |                                          |
|-------------------------------------------------------------------|--------------------------------------------------------|-----------------------------------------|------------------------------------------|
| Utilisa<br>NG D. J. M. COSMONINI                                  | teur                                                   | Superviseur                             | Validation des devis                     |
| NC DOCLEUF NINON CREMONINI                                        |                                                        |                                         |                                          |
|                                                                   |                                                        |                                         |                                          |
|                                                                   |                                                        |                                         |                                          |
| Gestion du cabinet                                                |                                                        | Tous les praticiens<br>peuvent modifier | Tous les praticiens<br>peuvent gérer les |
| Seules les carte CPS/CPE du c<br>accéder à LOGOSw                 | abinet peuvent                                         | les droits de<br>gestion                | devis                                    |
| Un praticien peut utiliser sa ca<br>préparer une FSE d'un autre p | rte CPS pour<br>praticien                              |                                         |                                          |
| Il n'est pas possible de créer o<br>actes opposables dans la nom  | les co <mark>d</mark> es p <b>ou</b> r les<br>endature |                                         |                                          |
| Les actes favoris sont commu                                      | ns à tous les utilisateu                               | irs                                     |                                          |
| Le module Activité est accessible                                 | sans aucun mot de p                                    | asse                                    | ~                                        |
| Verrouiller LOGOSw après un                                       | délai d'inactivité                                     |                                         |                                          |
| Saisie des actes                                                  |                                                        |                                         |                                          |
| Les actes soumis à ED ou NR o                                     | doivent être facturés                                  | à partir d'un devis                     | (1)                                      |
| Les actes sont obligatoiremen                                     | t saisis à la date du io                               | ur, pas de modificatio                  | n ensuite <sup>(1)</sup>                 |
| Les actes réclés ou trapamis sont r                               | nodificibles Après d                                   | éverreuillage                           | (1)                                      |
| Les actes regres ou transmis sont i                               | Apres u                                                | evenouilage                             |                                          |
| Taux de remboursement AMO par                                     | défaut 70 °                                            | %~                                      |                                          |
|                                                                   |                                                        |                                         |                                          |
|                                                                   |                                                        |                                         |                                          |
|                                                                   | Ok                                                     | (1) Cette                               | restriction ne s'applie                  |

# Ouverture de la fenêtre de paramétrage

Paramétrage de l'ouverture du module Activité

- ⇒Sans aucun mot de passe
- Avec mot de passe comptabilité
- Avec mot de passe général

Verrouiller LOGOSw après un davec le mot de passe général

sans aucun mot de passe avec le mot de passe comptabilité

sans aucun mot de passe

Le module Activité est accessible

doc actor

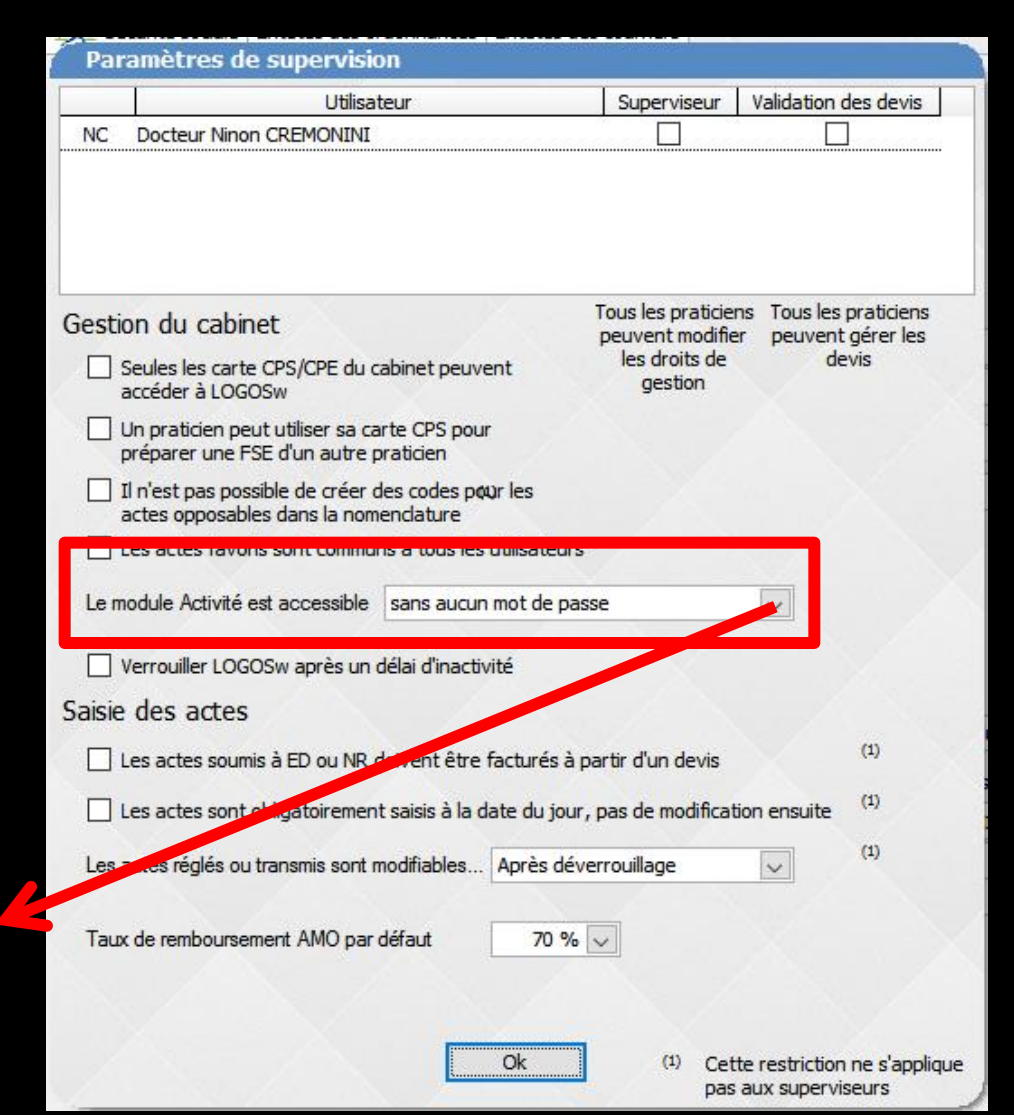

## La partie activité

Est une application autonome Elle permet d'ouvrir plusieurs occurrences du même document avec des périodes d'affichage différentes permettant des comparaisons

### Activité du cabinet

- Permet d'obtenir une image de l'activité du cabinet à un instant donné
- Permet de constater l'évolution d'un indice d'activité dans le temps
- Permet grâce au tableau de bord, d'infléchir cette activité par la connaissance de ratios selon les objectifs personnels que vous allez fixer pour l'année en cours

| 🕡 LOGOS | _w - Activité - Do | octeur Ninon C   | REMONINI                                   |          |          |     |                     |        |                           |              |          |  | - | þ |
|---------|--------------------|------------------|--------------------------------------------|----------|----------|-----|---------------------|--------|---------------------------|--------------|----------|--|---|---|
| Quitter | Instantané         | Comparer         | Journal                                    | Devis    | Patients | ODF | Analyse des charges | Urssaf | Tableau de bord           | Outils       | Fenêtres |  |   |   |
| Période | Du 01 •<br>Au 11 • | Janvier<br>Avril | <ul> <li>2017 ▼</li> <li>2017 ▼</li> </ul> | Tous les | actes 🔹  | ant |                     |        | 23<br>Périodes prédéfinie | s <u>I</u> n | mprimer  |  |   |   |

| • • • • • • • • • • • • • • • • • • • • | ,      |            |       |            |                   |                 |          |                               |           |          |            |           |              |             |              | /     |                 | _ |
|-----------------------------------------|--------|------------|-------|------------|-------------------|-----------------|----------|-------------------------------|-----------|----------|------------|-----------|--------------|-------------|--------------|-------|-----------------|---|
|                                         | Nombre | e Patients | Dents | Honoraires | Dépassements      | H.N             | %        |                               | Détails : | Soins co | onservateu | irs - Dou | r la période | du 01/01/20 | 17 au 11/04/ | 2017  |                 |   |
| Rendez-vous de l'année                  |        |            |       |            |                   |                 |          | <b>A</b>                      | \$        | ÷        | ÷.         | ÷         |              | ÷ 0/_       |              |       |                 | Ē |
| Soins conservateurs                     |        |            |       |            |                   | ŧ               | 14.31 %  | Libellé                       | Code      | Actes    | Patients   | Dents     | Honoraires   | honoraires  | Depass.      | HN    |                 | 1 |
| Prothèses conjointes                    |        |            |       |            |                   | €               | 28.42 9  | Compo 1 angle VMP/L           | AMAD      |          |            |           |              | 0/          | 0.005        | 0.005 | Voir les actes  | 7 |
| Prothèses adjointes                     |        |            |       |            |                   | €               | 33.46 9  | Inc/Can Mv                    | AVMPV     |          |            |           |              | 70          | 0.00€        | 0.00€ | Voli lico dotos |   |
| Chirurgie                               |        |            |       |            |                   | €               | 2.57 9   | COMPO 2 ang VMP-VDP           | COM4      |          |            |           |              | %           | 0.00€        | 0.00€ | Voir les actes  |   |
| Odf                                     |        |            |       |            |                   | €               | 0.00 9   | Compo Mesio Vest              | CO224     |          |            |           |              | 0/          | 0.005        | 0.005 | Voir les actes  |   |
| Consultations                           |        |            |       |            |                   | €               | 4.51 9   | Inc/Can Mv                    | COZav     |          |            |           |              | 70          | 0.006        | 0.00€ |                 |   |
| Non classés                             |        |            |       |            |                   | €               | 0.00 9   | Obturation<br>mésio-occlusale | HBMD049   |          |            |           |              | %           | 0.00€        | 0.00€ | Voir les actes  |   |
| Prophylaxie                             |        |            |       |            |                   | €               | 9.93 9   | Obturation                    | HBMD038   |          |            |           |              | %           | 0.00€        | 0.00€ | Voir les actes  |   |
| Endodontie                              |        |            |       |            |                   | €               | 5.51 9   | mésio-occluso-distale         |           |          |            |           |              |             |              |       |                 |   |
| Radiographie                            |        |            |       |            |                   | €               | 0.56 9   | mésio-vestibulo-palatin       | HBMD054   |          |            |           |              | %           | 0.00€        | 0.00€ | Voir les actes  |   |
| Parodontologie                          |        |            |       |            |                   | €               | 0.00 9   | Obturation occlusale          | HBMD053   |          |            |           |              | %           | 0.00€        | 0.00€ | Voir les actes  |   |
| Implantologie                           |        |            |       |            |                   | €               | 0.00 9   | Obturation vestibulaire       | HBMD058   |          |            |           |              | %           | 0.00€        | 0.00€ | Voir les actes  |   |
| Occlusodontie                           |        |            |       |            |                   | €               | 0.74 9   | Obturation                    | HBMD044   |          |            |           |              | %           | 0.00€        | 0.00€ | Voir les actes  |   |
| CMU                                     |        |            |       |            |                   | €               | 0.00 9   | Vestibulo-linguo-distale      |           |          |            |           |              |             |              |       | Veislee estes   |   |
| Totaux                                  |        |            |       |            |                   | e               | 100 9    | vestibulo-palatine            | HBMD050   |          |            |           |              | %           | 0.00€        | 0.00€ | voir les actes  |   |
| Nouveaux patients                       |        |            |       |            |                   |                 |          |                               |           |          |            |           |              |             |              |       |                 |   |
| Règlements pour l'année                 |        |            |       |            |                   |                 |          |                               |           |          |            |           |              |             |              |       |                 |   |
| Camembert 🔹 Honoraire                   | s ▼    |            |       | Dissocier  | les actes pour bé | énéficiaires CN | IU-C/ACS |                               |           |          |            |           |              |             |              |       |                 |   |

# Fenêtre principale

 $\times$ 

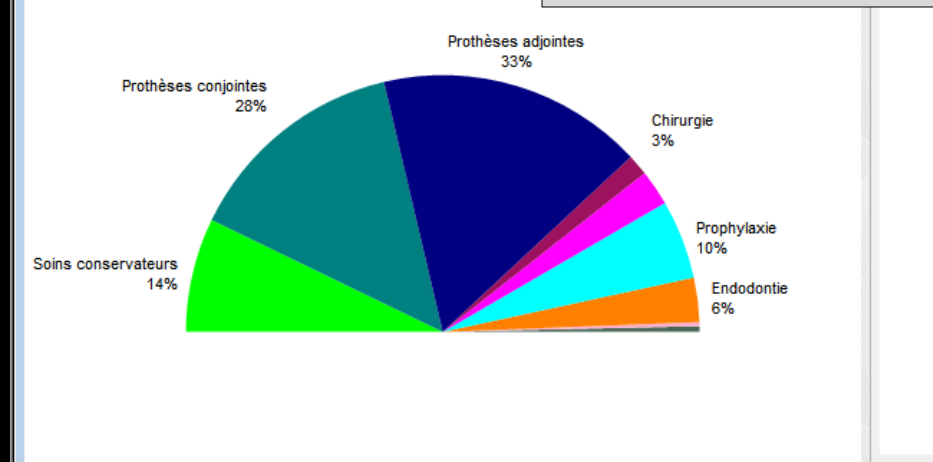

Q Vue instantanée - nériode du 01/01/2017 au 11/04/2017

Détails Evolution Ratios

LOGOS\_w - Activité - Docteur Ninon CREMONINI

Avril

01

11

Du

Quitter

Période

Ē

X

Instantané Comparer Journal Devis Patients ▼ 2017 Tous les actes Janvier .

▼ 2017

Analyse des charges Urssaf

Tableau de bord Outils

23

D.F.

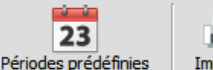

Imprimer

Fenêtres

⇒Le menu "ODF" n'apparaît ici que lorsque la fiche ODF est utilisée

ODF

Activité du remplacar

- ⇒Il permet d'accéder à une fenêtre dédiée à l'activité et aux prévisions ODF
- →Les résultats fournis sont obtenus à partir des données des devis ODF et de l'onglet "synthèse" des fiches ODF

| Tr                    | aitements |     |  |
|-----------------------|-----------|-----|--|
|                       | Dossiers  | ¢ > |  |
| En cours multi-bagues | 0         |     |  |
| En cours interception | 0         |     |  |
| Suspendu              | 0         | Ē   |  |
| En contention         | 0         |     |  |
| Différé               | 0         |     |  |
| Positionneur          | 0         |     |  |
| Attente               | 0         |     |  |
| Surveillance          | 0         |     |  |
| Pas encore commencé   | 0         |     |  |
|                       |           | ~   |  |
| P                     | ériodes   |     |  |
|                       | Dossiers  | F   |  |
| Semestre 1            | 0         | ^   |  |
| Semestre 2            | 0         |     |  |
| Semestre 3            | 0         |     |  |
| Semestre 4            | 0         |     |  |
| Semestre 5            | 0         |     |  |
| Semestre 6            | 0         |     |  |
| Contention 1º année   | 0         |     |  |
| Contention 2º année   | 0         |     |  |
|                       |           |     |  |
|                       |           |     |  |

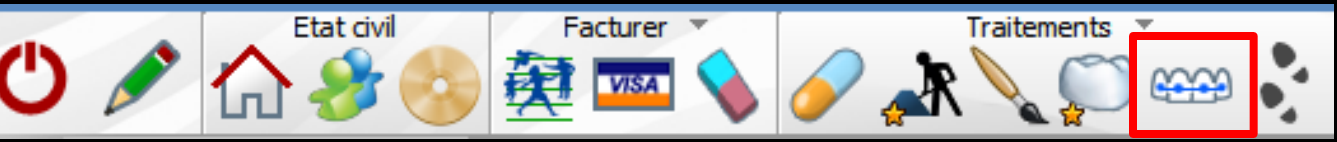

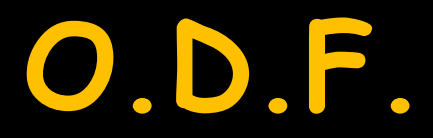

Traitements ODF Débuts de traitements Abandons de traitements Devis Prévisions

⇒La fenêtre comporte cinq onglets Traitements ODF : types de traitements et périodes de traitements (nombre de dossiers et pourcentages) avec deux diagrammes en visualisant les répartitions ⇒Débuts de traitements : un histogramme en visualise l'évolution dans le temps, l'échelle de temps choisie peut être le mois, le trimestre ou l'année

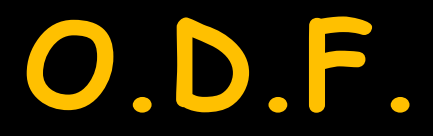

Traitements ODF Débuts de traitements Abandons de traitements Devis Prévisions

⇒La fenêtre comporte cinq onglets Abandons de traitements : histogramme des abandons ⇒Devis : histogramme des devis réalisés et non réalisés Prévisions : à partir des données des devis ODF, vous y trouverez une prévision des recettes des mois à venir

### O.D.F. Onglet Traitements O.D.F. État des traitements en cours

#### Partie supérieure

#### ⇒ Les traitements

- Nombre de dossiers par type de traitement, pourcentage et couleur prédéfinie
- À droite le diagramme correspondant

#### Partie inférieure ⇒ Les périodes

- Nombre de dossiers par type de période, pourcentage et couleur prédéfinie
- ⇒ À droite le diagramme correspondant

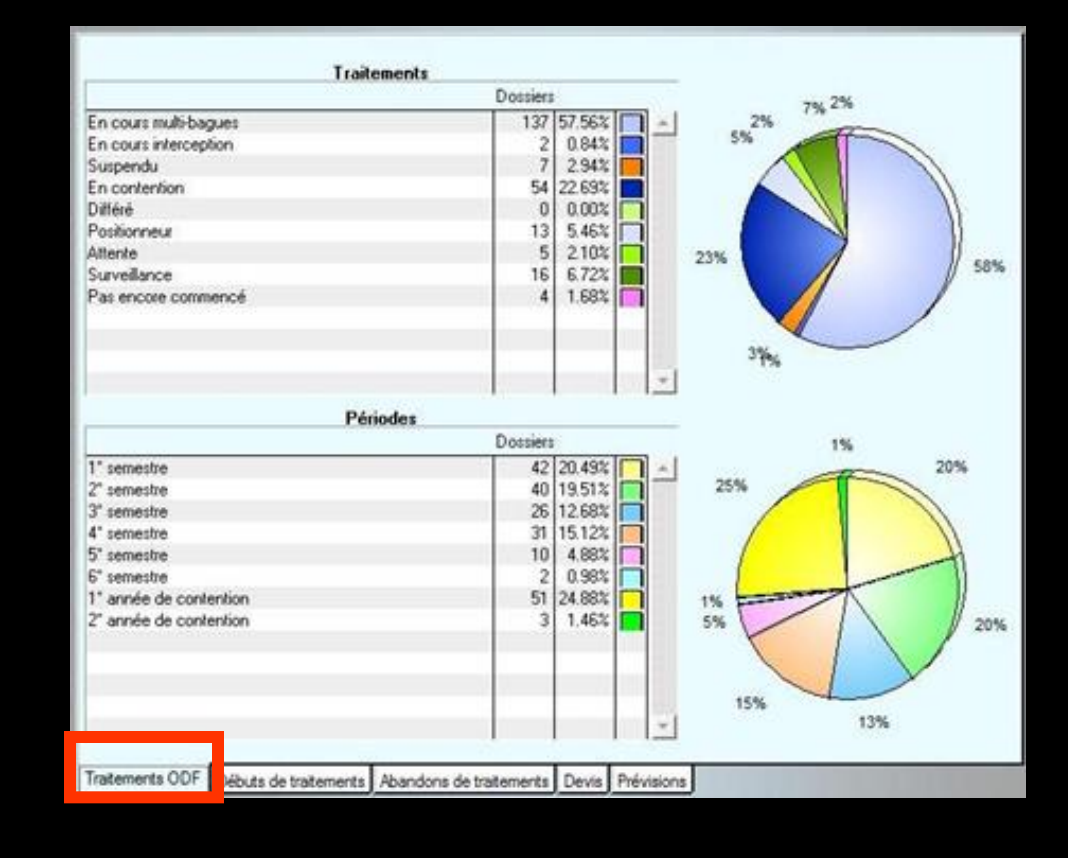

## O.D.F. Onglet Débuts de traitement Évolution des nouveaux traitements

|                                                       | 🕠 Activité      | et prévi | isions       | s ODF        | au        | 30/07                  | /2015     | 5            |           |                |              |               |               |              |              |           |            |          |           |              |           |                | [            | -             |               | x |
|-------------------------------------------------------|-----------------|----------|--------------|--------------|-----------|------------------------|-----------|--------------|-----------|----------------|--------------|---------------|---------------|--------------|--------------|-----------|------------|----------|-----------|--------------|-----------|----------------|--------------|---------------|---------------|---|
|                                                       | Echelle<br>Mois |          | Evo          | lutic        | on d      | lu no                  | mbi       | re o         | le c      | léb            | uts          | de            | tra           | iter         | mer          | nts       |            |          |           |              |           |                |              |               |               |   |
| i <b>chelle</b><br>Mois<br>Mois<br>Trimestri<br>Année | e               | E        | vol          | uti          | on        | ı dı                   | ın        | on           | nb        | ore            | d            | e             | dé            | éb           | ut           | 5 (       | de         | tr       | ai        | te           | m         | er             | nts          |               |               |   |
|                                                       |                 | )        | Janvier 2014 | Février 2014 | Mars 2014 | Mai 2014<br>Avril 2014 | Juin 2014 | Juillet 2014 | Aout 2014 | Septembre 2014 | Octobre 2014 | Novembre 2014 | Décembre 2014 | Janvier 2015 | Février 2015 | Mars 2015 | Avril 2015 | Mai 2015 | Juin 2015 | Juillet 2015 | Aout 2015 | Septembre 2015 | Octobre 2015 | Novembre 2015 | Décembre 2015 |   |
|                                                       | Traitement      | s ODF    | Début        | ts de        | trait     | ements                 | AL        | and          | ons o     | le tra         | aitem        | nents         | s D           | evis         | Pré          | visio     | ns         |          | /         |              |           |                |              | /             |               |   |

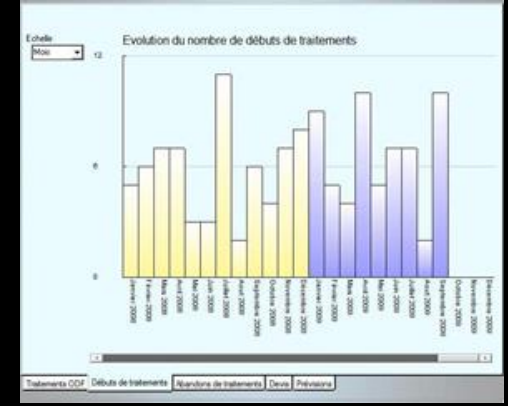

 Histogramme de l'évolution du nombre de débuts de traitements
 Par mois
 Par trimestre
 Par année

### O.D.F. Onglet Abandons de traitement Évolution des abandons de traitements

| O Activité et prévisions | ODF au 12/04/2017                                                                                                    |                                                                               |
|--------------------------|----------------------------------------------------------------------------------------------------|-------------------------------------------------------------------------------|
| Echelle<br>Mois          | Evolution du nombre d'abandons de traitements                                                                                                    |                                                                               |
|                          | Juliet 2017<br>Juin 2017<br>Mai 2017<br>Avril 2017<br>Mare 2017<br>Février 2017<br>Décembre 2016<br>Octobre 2016<br>Octobre 2016<br>Septembre 2016<br>Aout 2018<br>Juliet 2018<br>Juliet 2018<br>Mai 2016<br>Mare 2016<br>Février 2016<br>Février 2016 | Décembre 2017<br>Novembre 2017<br>Octobre 2017<br>Septembre 2017<br>Aout 2017 |
| Traitements ODF Débu     | de traitements Abandons de traitements Devis Prévisions                                                                                                    |                                                                               |

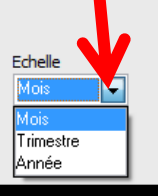

Evolution du nombre d'abandons de traitements

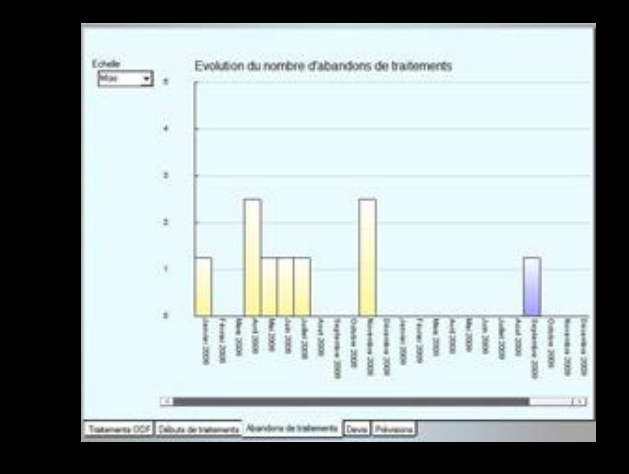

Histogramme de l'évolution du nombre d'abandons de traitements

- ⇒Par mois
- ⇒Par trimestre
- ⇒Par année

### O.D.F. Onglet Devis Évolution des devis réalisés et non réalisés

|   | Ac             | tivité        | et pr            | évisio        | ons O      | DF au       | 12/04          | 4/201           | 17               |                |           |             |                |               |                  |               |           |             |               |               |                |              |           |            | x |   |                 |     |      |                 |              |           |          |           |                         |                |                               |               |              |                           |            |                       |             |                             |                        |
|---|----------------|---------------|------------------|---------------|------------|-------------|----------------|-----------------|------------------|----------------|-----------|-------------|----------------|---------------|------------------|---------------|-----------|-------------|---------------|---------------|----------------|--------------|-----------|------------|---|---|-----------------|-----|------|-----------------|--------------|-----------|----------|-----------|-------------------------|----------------|-------------------------------|---------------|--------------|---------------------------|------------|-----------------------|-------------|-----------------------------|------------------------|
|   | Eche           | lle I         | Mois             |               | ~          |             |                | Evo             | olution          | ı du n         | ombre     | e de d      | evis r         | éalisé        | is et n          | on ré         | alisés    |             |               |               |                |              |           |            |   |   |                 |     |      |                 |              |           |          |           |                         |                |                               |               |              |                           |            |                       |             |                             |                        |
|   |                |               |                  |               | I          |             |                |                 |                  |                |           |             |                |               |                  |               |           |             |               |               |                |              |           |            |   |   |                 |     |      |                 |              |           |          |           |                         |                |                               |               |              |                           |            |                       |             |                             |                        |
|   |                |               |                  |               | I          |             |                |                 |                  |                |           |             |                |               |                  |               |           |             |               |               |                |              |           |            |   | e | Echelle<br>Mois |     |      | E               | volut        | ion d     | lu no    | ombi      | re de                   | e de           | vis re                        | éalis         | sés          | et no                     | on ré      | alisé                 | s           | ] Devis<br>] Devis          | non réalis<br>réalisés |
|   |                |               |                  |               |            |             |                |                 |                  |                |           |             |                |               |                  |               |           |             |               |               |                |              |           |            |   |   |                 |     | 21   | [               |              |           |          |           |                         |                |                               |               |              |                           |            |                       |             |                             |                        |
|   |                |               |                  |               |            |             |                |                 |                  |                |           |             |                |               |                  |               |           |             |               |               |                |              |           |            |   |   |                 |     | 14   |                 |              |           |          |           |                         |                |                               |               |              | 1                         |            |                       |             | A                           |                        |
|   | Janvier 1998 □ | Novembre 1998 | Septembre 1999 - | Juillet 2000- | Mai 2001 - | Mars 2002 - | Janvier 2003 - | Novembre 2003 - | Septembre 2004 - | Juillet 2005 - | Mai 2006- | Mars 2007 - | Janvier 2008 - | Novembre 2008 | Septembre 2009 - | Juillet 2010- | Mai 2011- | Mars 2012 - | Janvier 2013- | Novembre 2013 | Septembre 2014 | Juillet 2015 | Mai 2016- | Mars 2017- |   |   |                 |     | 7    |                 |              |           |          |           |                         |                |                               |               |              |                           |            |                       |             |                             |                        |
|   | *              |               |                  |               |            |             | D D            | evis p          | oréser           | ntés, r        | non ré    | alisés      | ;              | Dev           | is pré           | senté         | s et a    | ccept       | és            |               |                |              |           |            | > |   |                 |     | 0    | Contra contract | Fewtier 2006 | Mars 2006 | Mai 2006 | Juin 2006 | Aut 2006<br>Juliet 2006 | Septemble 2006 | Novembre 2006<br>Octobre 2006 | Décembre 2005 | Janvie: 2007 | Mars 2007<br>Fevrier 2007 | Avril 2007 | Juin 2007<br>Mai 2007 | Juliet 2007 | Septembre 2007<br>Aout 2007 | Octobile 2007          |
| [ | Traite         | ement         | ts ODF           |               | buts o     | de trai     | temen          | its A           | band             | ons d          | le trait  | temer       | nts C          | )evis         | Prév             | ision:        | 5         |             |               |               |                |              |           |            |   | 1 | fratements      | ODF | Débu | ts de t         | atem         | ents /    | Aband    | ions d    | le traite               | am ta          | Dev                           | rs [          | Visio        | ons                       |            |                       |             | _                           |                        |

Evolution du nombre de devis réalisés et non réalisés

Echelle

Trimestre Année

### O.D.F. Onglet Prévisions

|                                 | Périodes                                                                                                    | Mon     | tants 🕨 |         |
|---------------------------------|----------------------------------------------------------------------------------------------------|---------|---------|---------|
| vril 2017                       |                                                                                                    |         | 0€ ∧    |         |
| lai 2017                        |                                                                                                    |         | 0€      |         |
| uin 2017                        |                                                                                                    |         | 0€      |         |
| uillet 2017                     |                                                                                                    |         | 0€      |         |
| oût 2017                        |                                                                                                    |         | 0€      |         |
| entembre 2017                   |                                                                                                    |         | 06      |         |
| ctobre 2017                     |                                                                                                    |         | 06      |         |
| ovembre 2017                    |                                                                                                    |         | 06      |         |
| écembre 2017                    |                                                                                                    |         | 06      |         |
| anvier 2018                     |                                                                                                    |         | 06      |         |
| évrier 2018                     |                                                                                                    |         | 0.6     |         |
| lare 2019                       |                                                                                                    |         | 06      |         |
| uril 2019                       |                                                                                                    |         | 06      |         |
|                                 |                                                                                                    |         | 06      |         |
| uia 2010                        |                                                                                                    |         | 06      |         |
| uin 2018                        |                                                                                                    |         | UE      |         |
| ullet 2018                      |                                                                                                    |         | UE      |         |
| out 2018                        |                                                                                                    |         | 0 E     |         |
| eptembre 2018                   |                                                                                                    |         | 0€      |         |
| ictobre 2018                    |                                                                                                    |         | 0€      |         |
| ovembre 2018                    |                                                                                                    |         | 0€      |         |
| écembre 2018                    |                                                                                                    |         | 0€      |         |
| anvier 2019                     |                                                                                                    |         | 0€      |         |
| évrier 2019                     |                                                                                                    |         | 0€      |         |
| lars 2019                       |                                                                                                    |         | 0€      |         |
|                                 |                                                                                                    | Déceder | life    | d and a |
|                                 | Septembre 2007                                                                                                    |         |         |         |
| tements ODP Debuts de traitemen | Octobre 2007                                                                                                    |         |         |         |
|                                 | Novembre 2007<br>Décembre 2007                                                                                                    |         |         |         |
|                                 | Janvier 2008                                                                                                    |         |         |         |
|                                 | Février 2008                                                                                                    |         |         |         |
|                                 |                                                                                                    |         |         |         |
|                                 | Mar: 2008                                                                                                    |         |         |         |
|                                 | Mar: 2008<br>Avril 2008<br>Mai 2008                                                                                                    |         |         |         |
|                                 | Mari 2008<br>Avel 2008<br>Mai 2000<br>Juin 2000                                                                                                    |         |         |         |
|                                 | Mar 2008<br>Avil 2008<br>Mai 2008<br>Juin 2008<br>Julie 2008<br>Aviz 2008                                                                                                    |         |         |         |
|                                 | Man 2008<br>Aval 2008<br>Mai 2000<br>Julie 2000<br>Julie 2000<br>AuGr 2000<br>Septembre 2008                                                                                                    |         |         |         |
|                                 | Mar: 2008<br>Aval 2008<br>Mai 2008<br>Julie: 2008<br>Julie: 2008<br>Julie: 2008<br>Septembre: 2008<br>October: 2008                                                                                                    |         |         |         |
|                                 | Mar: 2008<br>Anil 2008<br>Juli: 2000<br>Juli: 2000<br>Juli: 2000<br>Anit: 2000<br>Septembre: 2008<br>Octuber: 2008<br>Movembre: 2008<br>December: 2008                                                                                                    |         |         |         |
|                                 | Mars 2008<br>Anal 2008<br>Mai 2008<br>Julia 2008<br>Julia 2008<br>Anal 2008<br>September 2008<br>Outloor 2008<br>December 2008<br>December 2008<br>Janvier 2009                                                                                                    |         |         |         |
|                                 | Mars 2008<br>Aval 2008<br>Mai 2008<br>Juain 2008<br>Juain 2008<br>September 2008<br>Octuber 2008<br>Octuber 2008<br>Discenter 2008<br>Discenter 2008<br>Discenter 2008                                                                                                    |         |         |         |
|                                 | Mars 2008<br>Aval 2008<br>Mai 2008<br>Juin 2008<br>Juine 2008<br>Aojit 2008<br>Septembre 2008<br>October 2008<br>October 2008<br>Decembre 2008<br>Jannier 2009<br>Fervier 2005<br>Mars 2009<br>Aval 2009                                                                                                    |         |         |         |
|                                 | Mars 2008<br>Aval 2008<br>Juin 2008<br>Juin 2008<br>Juine 2008<br>Aoit 2009<br>Octuber 2008<br>Octuber 2008<br>Octuber 2008<br>Octoomber 2008<br>Janwin 2009<br>Fervier 2009<br>Mars 2009<br>Aval 2009<br>Aval 2009                                                                                                    |         |         |         |
|                                 | Mars 2008<br>Anal 2008<br>Mai 2008<br>Julia 2008<br>Julia 2008<br>Anal 2008<br>Septembre 2008<br>October 2008<br>October 2008<br>October 2008<br>Edecembre 2008<br>Férving 2009<br>Férving 2009<br>Anal 2009<br>Anal 2009<br>Mai 2009<br>Mai 2009                                                                         |         |         |         |
|                                 | Mars 2008<br>Mai 2008<br>Mai 2008<br>Julier 2008<br>Julier 2008<br>Aoiz 2008<br>Cotober 2008<br>Cotober 2008<br>October 2008<br>December 2008<br>December 2008<br>Fervier 2009<br>Mars 2009<br>Mai 2009<br>Mai 2009<br>Julie 2009<br>Julie 2009<br>Julie 2009                                                             |         |         |         |
|                                 | Mar. 2008<br>Mai 2008<br>Juin 2008<br>Juin 2008<br>Aoiz 2008<br>Septembre 2008<br>October 2008<br>Décembre 2008<br>Décembre 2008<br>Décembre 2008<br>Décembre 2008<br>Décembre 2008<br>Décembre 2009<br>Mar. 2009<br>Mar. 2009<br>Juin 2009<br>Juin 2009<br>Juin 2009<br>Juin 2009<br>Juin 2009<br>Juin 2009<br>Juin 2009 |         |         |         |
|                                 | Mar. 2008<br>Aval. 2008<br>Juin 2008<br>Juin 2008<br>Avalie: 2009<br>Avalie: 2009<br>Outubre: 2009<br>Outubre: 2008<br>Outubre: 2008<br>Decembre: 2008<br>Jannie: 2009<br>Mar. 2009<br>Aval. 2009<br>Aval. 2009<br>Aval. 2009<br>Aval. 2009<br>Aval. 2009<br>Aval. 2009<br>Aval. 2009                                     |         |         |         |
|                                 | Mar. 2008<br>Mai 2008<br>Julia: 2008<br>Julia: 2008<br>Julia: 2008<br>Andr. 2008<br>Guilsen: 2008<br>Outsenker: 2008<br>December: 2008<br>December: 2008<br>Jannier: 2009<br>Andr. 2009<br>Andr. 2009<br>Julia: 2009<br>Julia: 2009<br>Julia: 2009<br>Julia: 2009<br>Julia: 2009                                          |         |         |         |
|                                 | Mar. 2008<br>Mai 2008<br>Mai 2008<br>Juliet 2008<br>Aoiz 2008<br>October 2008<br>October 2008<br>October 2008<br>December 2008<br>December 2008<br>Jannier 2009<br>Fervier 2009<br>Mar. 2009<br>Juliet 2009<br>Juliet 2009<br>Juliet 2009                                                                                 |         |         |         |

⇒A partir des données des devis ODF → prévisions des recettes des mois à venir (recensement de l'ensemble des honoraires que les patients auront à verser dans les mois qui suivent)